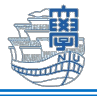

## 学生にテストや課題等の成績を公開しない方法

2023年3月13日より新しいユーザインタフェースへ切替わりました。これに伴い、学生にテストや 課題等の成績を公開しない場合は、以下の手順の通り、テストまたは課題等の成績列より設定します。

- 1. 「コントロールパネル」>「成績管理」>「成績管理全体」へアクセスします。
- 2. 成績を公開したくないテストまたは課題の成績列のアクションメニューを開き、「学生に表示/非表示」より「非表示」に設定します。

| 利用可否 📀 | 加重合計 📀 |        | 表示させたくな<br>い課題 | ◎月15日LACS講 ◎ 9月26<br>習会              | テストのテスト 📀 |
|--------|--------|--------|----------------|--------------------------------------|-----------|
| 利用可能   |        | 88.00  |                | 節見列信報                                |           |
| 利用可能   |        | 215.00 | (80.00)        | リマインダの送信                             |           |
|        |        |        |                | 期日の変更                                |           |
|        |        |        |                | 答案の採点                                | アイコンの凡例   |
|        |        |        |                | ユーザIDを非表示にして採点                       | 主三位本语生    |
|        |        |        |                | 課題ファイルのダウンロード                        | 表示行の構果    |
|        |        |        |                | 課題ファイルの削除                            |           |
|        |        |        |                | 成績の履歴の表示                             |           |
|        |        |        |                | 列情報の編集                               |           |
|        |        |        |                | 列の統計                                 |           |
|        |        |        |                | 外部成績として設定                            |           |
|        |        |        |                | 学生に表示/非表示                            |           |
|        |        |        |                | ーーーーーーーーーーーーーーーーーーーーーーーーーーーーーーーーーーーー |           |

※「非表示」にすると、以下のアイコンが表示されます。

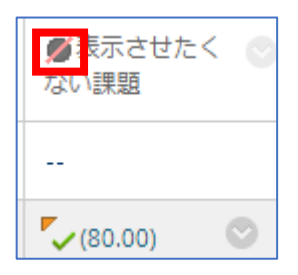

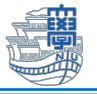

3. すべての成績を公開しない場合は、すべてのテスト、課題及び「加重合計」「合計」列も非表示に します。

【加重合計】

**加重合計の非表示**:アクションメニュー>「学生に表示/非表示」

| 利用可否 | 加重合計 |           | <b>グ</b> な | (表<br>い) |
|------|------|-----------|------------|----------|
| 利用可能 |      |           | 0          |          |
| 利用可能 |      | 簡易列情報     |            | (8       |
|      |      | 列情報の編集    |            |          |
|      |      | 列の統計      |            |          |
|      |      | 外部成績として設定 |            |          |
|      |      | 学生に表示/非表示 |            |          |
|      |      | 昇順にソート    |            |          |

## 【合計】

合計の非表示:アクションメニュー>「列情報の編集」>「この列を学生に表示」を「いいえ」>「送信」

| ⊘合計    | ◎ 「「「「」」 ◎ 表示させたく ● ない課題 ○ | 9月<br>習: | オプション                                                     |  |
|--------|----------------------------|----------|-----------------------------------------------------------|--|
| 88.00  | Ø                          |          | 1番目のオフションで[いいえ]を選択すると、この成績官:<br>学生の成績表に列の統計が表示されるようになります。 |  |
|        | 簡易列情報                      |          | 成績管理の計算にこの列を含める 💿 はい ○ いいえ                                |  |
| 215.00 | 利信胡の毎年                     |          | この列を学生に表示 〇 はし 💽 いいえ                                      |  |
|        | フリードキャンパーティー               |          | この列の統計(平均値および中央 🛛 はい 💿 いいえ                                |  |
|        | 列の統計                       |          | 値)を学生の成績表に表示                                              |  |